### Accessing the Grants4ME System

All users will need to setup a new account in Grants4ME, even those with existing accounts in the GEM System.

Setting up your Grants4ME Account:

- 1. Visit the Grants4ME site at: https://maine.egrantsmanagement.com
- 2. Click on the "Grants4ME Sign-In" button in the top right-hand corner of the page.
- 3. Click on the "Forgot your password?" link and enter your email address. If your email exists in the system you will receive an email and you can follow the instructions provided there. **Note:** If your email is not in the system or you have no roles assigned to your account you will see a **RED** message stating "password could not be reset", you will need to contact a User Access Administrator in your district see instructions below.

| Maine<br>Department of<br>Education Maine.go |                                               |                  |                                  |                   |
|----------------------------------------------|-----------------------------------------------|------------------|----------------------------------|-------------------|
| Grants4ME Home<br>Search                     | , Grants4ME Home                              |                  | G                                | irants4ME Sign-In |
| MDOE Resources                               |                                               | Grants4ME Sign-I | n                                |                   |
| Help for Current Page                        | 1 Announcements                               |                  |                                  |                   |
| Contact MDOE                                 | Welcome to Grants4ME!<br>The Maine Department | Sign-In          |                                  | ement system.     |
|                                              | Stay tuned for updates                        | Email Address:   | Grants4MEAdministrator@maine.gov |                   |
|                                              |                                               | Password:        | •••••                            |                   |
|                                              |                                               |                  | Forgot your password?            |                   |
|                                              |                                               |                  | Sulamit                          |                   |

# Adding Users & Changing Roles

1. Only the "User Access Administrator" can change roles. To see who is the "User Access Administrator", check the Address book.

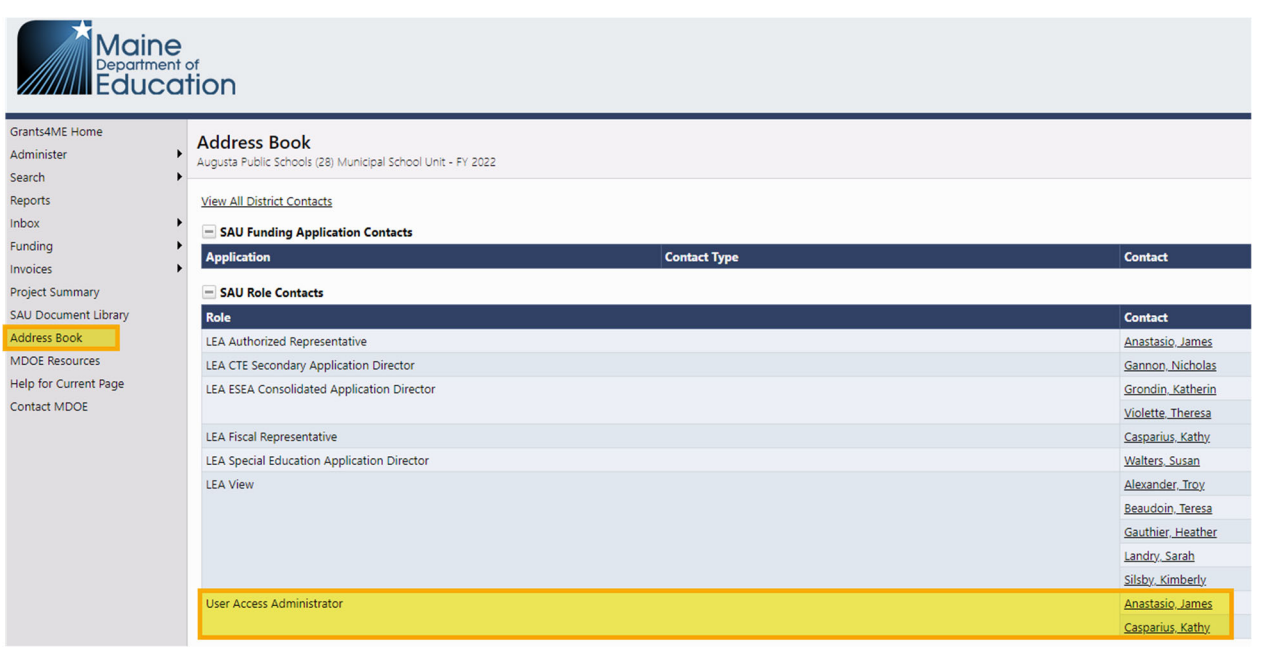

2. If you are the "User Access Administrator", you will be able to adjust User Access roles by hovering over "Administer" in the application menu and clicking "User Access".

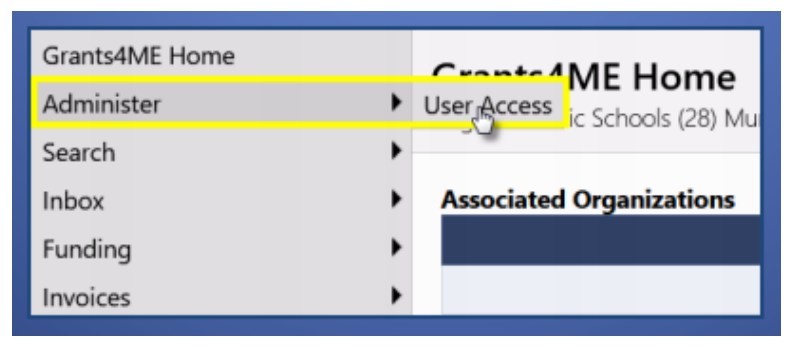

#### 3. To edit an existing user:

a. To search for and update users already within Grants4ME, enter the information requested below on the User Access page. Once the appropriate information has been provided, click "Search". A list of users matching the search criteria will display in the table below. Once the desired user has been found, click the "Administer Roles" icon to edit the specific role(s) are assigned to the user.

| Search Users                                                                     |               |           |                |                |                  |                  |              |
|----------------------------------------------------------------------------------|---------------|-----------|----------------|----------------|------------------|------------------|--------------|
| Last Name:                                                                       | jones         |           |                |                |                  |                  |              |
| Email Address:                                                                   |               |           |                |                |                  |                  |              |
| Role:                                                                            |               |           |                | ~              |                  |                  |              |
| Organization Name:                                                               | Begins With ~ |           |                |                |                  |                  |              |
| Organization Number:                                                             |               |           |                |                |                  |                  |              |
| Click to modify name,<br>email, or phone                                         | Search Reset  |           |                |                |                  |                  |              |
| There are <b>1</b> matching record( <mark>s</mark> ), Displaying <b>1</b> throug | ıh <b>1</b> . |           |                |                |                  |                  |              |
| Email Address E                                                                  | irst Name     | Last Name | Reset Password | Account Locked | Administer Roles | Delete All Roles | User History |
| jill.jones@augustak12.edu                                                        | ill           | Jones     | Reset Password |                | 8                | R.               | View         |

#### 3. To create a new user:

b. Click on the "Create User" link from the User Access page and then add in the person's contact information. A minimum of first name, last name, and email address are required to create a new user. Once the person's information has been entered correctly, click "Create". Then click the "Create Role" link on the Administer Roles menu.

Augusta Public Schools (28) Y ALL

LEA Authorized Representative

^

3 Option(s) selected. Select All / Deselect All

|                       |                |             | Create User    |                  |                           |  |
|-----------------------|----------------|-------------|----------------|------------------|---------------------------|--|
|                       |                |             |                | Email Address:   | jill.jones@augustak12.edu |  |
| User Access           |                |             |                | First Name:      | Jill                      |  |
| Create new User       |                |             |                | Last Name:       | Jones                     |  |
| Create User           |                |             |                | Phone Number:    | 207-555-3456              |  |
| Search Users          |                |             |                | Phone Extension: |                           |  |
| Last Name:            |                |             |                | Fax Number:      |                           |  |
|                       |                |             |                | Create           | Cancel                    |  |
| Administer Roles      | Create Role    |             |                |                  |                           |  |
| Peturp to Urer Access | Email Address: | jill.jones@ | augustak12.edu |                  |                           |  |
| Return to oser Access | Organization:  | SAU:        |                | School:          |                           |  |

Role:

@augustak12.edu)

4. When creating new or editing existing user roles, User Access Administrators can assign roles (*including User Access Administrator*) to other users. Specific user roles exist at the overall district and individual school level. Most user roles currently exist at the "ALL" school level except for the "School Principal" role, which is specific to individual schools. To assign the desired user role(s), select "ALL" or an individual school from the "School" drop down menu and then select the appropriate checkbox next to the role(s) you wish to assign. Once the desired role(s) have been selected, click "Create". The selected role(s) have now been assigned to the user.

| Email Address: | jill.jones@augustak12.edu                                                                                                    |  |
|----------------|----------------------------------------------------------------------------------------------------|--|
| Organization:  | SAU: School: Augusta Public Schools (28) ALL                                                                                                    |  |
| Role:          | 3 Option(s) selected.<br>Select All / Deselect All                                                                                                    |  |
|                | <ul> <li>□ LEA Authorized Representative</li> <li>□ LEA CTE Perkins Reserve Application Director</li> <li>□ LEA CTE Perkins Reserve Application Update</li> <li>□ LEA CTE Post-Secondary Application Director</li> <li>□ LEA CTE Post-Secondary Application Update</li> <li>□ LEA CTE Secondary Application Director</li> <li>□ LEA CTE Secondary Application Update</li> <li>□ LEA CTE Secondary Application Update</li> <li>□ LEA CTE Secondary Application Update</li> <li>□ LEA ESEA Consolidated Application Update</li> </ul> |  |

| Constitution of the second |                                                      |   |  |
|----------------------------|------------------------------------------------------|---|--|
| Email Address:             | Jili.jones@augustak12.edu                            |   |  |
| Organization:              | SAU: School:                                         |   |  |
|                            | Augusta Public Schools (28) 🗹 Farrington School (34) | ~ |  |
| Role:                      | 1 Option(s) selected. Select All / Deselect All      |   |  |
|                            |                                                      |   |  |

| Roles                     |                             |                  |        |  |
|---------------------------|-----------------------------|------------------|--------|--|
| Email Address             | Organization                | Role             | Delete |  |
| jill.jones@augustak12.edu | Augusta Public Schools (28) | LEA View         | Û      |  |
| jill.jones@augustak12.edu | Farrington School (34)      | School Principal | Û      |  |

## SAU Role Recommendations for ESEA Programming

Each LEA setup is different, so please choose which roles are appropriate for your district. A "role" gives permission for access and is NOT a title. Multiple people can have multiple roles. The "User Access Administrator" role is automatically given to Superintendents and Business Managers. We recommend using the roles below:

| Role                                  | User Access<br>Administration | Funding<br>Applications                                                                                     | Possible<br>SAU roles                                    |
|---------------------------------------|-------------------------------|----------------------------------------------------------------------------------------------------|----------------------------------------------------------|
| LEA View                              | None                          | View                                                                                                    | ESEA Coordinator                                         |
| User Access<br>Administrator          | Administer                    | View                                                                                                    | Superintendent;<br>Business Manager                      |
| LEA Authorized<br>Representative      | None                          | Edit and Approve All Applications                                                                           | ESEA Coordinator;<br>Business Manager                    |
| LEA Fiscal<br>Representative          | None                          | Edit and Approve All Applications                                                                           | Business Manager                                         |
| LEA [Funding<br>Application] Update   | None                          | Edit This Application;<br>View Other Applications                                                           | ESEA Coordinator;<br>Principal                           |
| LEA [Funding<br>Application] Director | None                          | Edit and Submit This Application;<br>Initiate Revisions for This<br>Application;<br>View Other Applications | ESEA Coordinator;<br>Superintendent;<br>Business Manager |
| School Principal                      | None                          | Certify School Projects<br>(*in conjunction with "LEA View" role<br>for district)                           | Principal                                                |